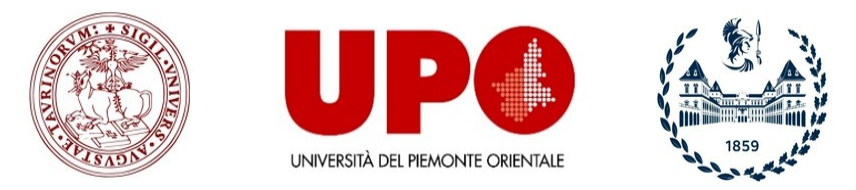

CIFIS - Formazione degli insegnanti in Piemonte

# MANUALE PER LO SVOLGIMENTO DEGLI ESAMI DI PROFITTO PERCORSO FORMATIVO 24 CFU – A.A. 2021/2022

Si illustrano di seguito le modalità di svolgimento degli esami di profitto relativi agli insegnamenti del PERCORSO FORMATIVO 24 CFU.

Per sostenere gli esami, le cui date sono pubblicate alla pagina <u>CALENDARIO ESAMI PF24</u>, è **obbligatorio prenotarsi agli appelli** come indicato sul sito, e riportato nel "<u>Manuale di prenotazione agli appelli (PF24)</u>".

Per ciascuna attività formativa sono previsti tre appelli, rispettivamente nei mesi di giugno, luglio e settembre.

In caso di mancato superamento dell'esame, è possibile sostenere nuovamente la prova nell'appello successivo.

Gli esiti degli esami con la relativa valutazione saranno visibili sulla 'Bacheca Esiti' all'interno della propria area riservata MyUniTo accessibile dal sito <u>www.unito.it</u>. Sarà possibile accettare o rifiutare il voto entro 5 giorni dalla pubblicazione dell'esito.

L'esame è composto da un test scritto a risposta multipla, da svolgersi in modalità a distanza, attraverso la piattaforma MOODLE e in collegamento WEBEX con la Commissione d'esame.

L'esame prevede l'erogazione di:

- n. 32 domande a risposta multipla (4 opzioni, di cui una sola corretta) in un tempo massimo di 30 minuti per tutti gli esami da 6 CFU.

NOTA BENE: solo l'esame di 'Didattica, tecnologie e ricerca educativa' prevede 33 domande sempre in 30 minuti.

oppure

- n. 64 domande a risposta multipla (4 opzioni, di cui una sola corretta) in un tempo massimo di 60 minuti per esami da 12 CFU.

Le prove si svolgeranno in uno o più turni che saranno definiti d'ufficio. La suddivisione in gruppi sarà tassativa e non sarà possibile apportare modifiche.

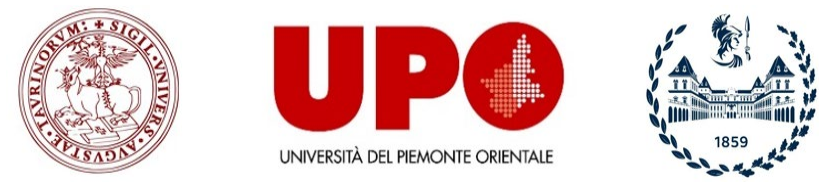

# CIFIS - Formazione degli insegnanti in Piemonte

Le risposte non date sono valutate 0, quelle errate non comportano alcuna penalità.

L'esame è superato con un punteggio minimo di 18/30.

Per sostenere l'esame è necessario essere muniti di **webcam** (attraverso l'eventuale utilizzo di smartphone o tablet) e di un documento di identità in corso di validità.

#### La sessione d'esame si svolgerà in due fasi:

### 1. WEBEX:

I corsisti - consultando la pagina <u>CALENDARIO ESAMI PF24</u> dovranno visionare il link WebEx associato al proprio gruppo di riferimento e connettersi alla room virtuale all'orario previsto. La Commissione provvederà a fornire alcune informazioni organizzative e indicherà la password di accesso al Test da inserire su Moodle per l'avvio del Quiz. La pagina dedicata è presente al link: <u>Esami di Profitto (PF24)</u> - <u>https://elearning.unito.it/strutture\_universitarie/course/view.php?id=1123</u>

NOTA BENE: <u>è obbligatorio tenere accesa la webcam per tutta la durata della prova</u>. Il microfono dovrà sempre rimanere spento. Eventuali problematiche dovranno essere comunicate alla Commissione d'esame esclusivamente via chat su Webex. I membri della Commissione **non potranno fornire chiarimenti o rispondere alle richieste degli studenti** durante la prova di esame.

### 2. MOODLE:

Una volta comunicata la password, i corsisti potranno recarsi su Moodle nella sezione <u>Esami di Profitto (PF24)</u> autenticandosi con le proprie credenziali UNITO. Prima di iniziare il test, è necessario confermare, sotto la propria responsabilità, l'impegno a svolgere l'esame personalmente e nel rispetto delle regole disciplinari d'Ateneo previste dal <u>Codice Etico</u>, spuntando l'apposita casella. Per iniziare l'esame, è necessario inserire la password e cliccare su "**AVVIA IL TENTATIVO**". Terminato l'esame, occorre cliccare su "**TERMINA TENTATIVO**" e successivamente "**INVIA TUTTO E TERMINA"**.

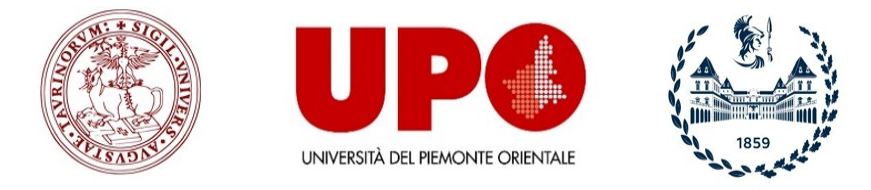

CIFIS - Formazione degli insegnanti in Piemonte

È previsto un solo tentativo per compilare il Test. Ciascun candidato visualizzerà il proprio timer e dovrà svolgere l'esame randomizzato attraverso una navigazione **SEQUENZIALE.** Pertanto lo studente dovrà procedere ordinatamente e non potrà tornare indietro o saltare in avanti. Non sarà possibile modificare le risposte inserite una volta superata la domanda.

Allo scadere del tempo, il sistema chiuderà il tentativo e invierà le risposte fino a quel momento inserite.

Si ricorda che saranno utilizzati strumenti di *proctoring* a distanza e livelli di sicurezza browser quali JavaScript. È vietato navigare su altre finestre e/o browser. È vietato utilizzare altri ausili quali ad es. testi, dispense, slides.

La Commissione monitorerà via Webcam il corretto svolgimento delle operazioni e potrà richiamare i corsisti al rispetto delle regole o – nel caso di violazione di una delle norme sopra indicate – decidere di annullare la prova. Si richiamano tutti i corsisti al rispetto del <u>Codice Etico della</u> <u>comunità universitaria</u>.

#### **GIUSTIFICATIVO PER IL DATORE DI LAVORO**

Ai sensi della normativa vigente, nei rapporti tra pubblica amministrazione e cittadini l'autocertificazione sostituisce in tutto e per tutto i certificati anche per giustificare l'assenza dal luogo di lavoro.

Pertanto ciascuno/a studente/essa potrà utilizzare il presente modulo per produrre un'autocertificazione da presentare al proprio datore di lavoro che in ogni momento potrà accertarne la veridicità inviando apposita richiesta all'indirizzo email formazioneinsegnanti.piemonte@unito.it .

Il form è compilabile a questo link: <u>https://forms.gle/cqSbj5CmQt7myBbm6</u>

Al termine della compilazione sarà automaticamente generata l'autocertificazione.

Si riportano alcune schermate di supporto all'utilizzo delle piattaforme in dotazione.

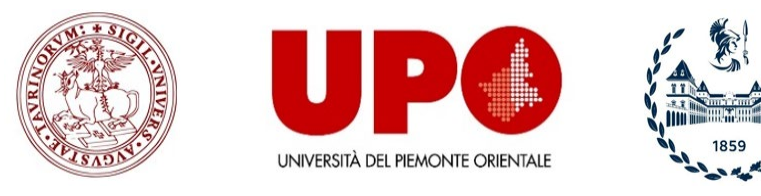

CIFIS - Formazione degli insegnanti in Piemonte

## **WEBEX**

- 1) ACCEDERE AL PROPRIO PROFILO MYUNITO CON LE PROPRIE CREDENZIALI
- 2) SELEZIONARE NEL MENU' A TENDINA LA VOCE "SERVIZI ONLINE" E POI "VIRTUAL ROOM STUDENTI WEBEX"
- 3) NELLA PAGINA SUCCESSIVA SELEZIONARE "VAI AL SERVIZIO"

| Iscrizioni                                                                          | Carriera                         | Esami                       | Prova finale                     | Collaborazioni 200h                       | Servizi on line          |
|-------------------------------------------------------------------------------------|----------------------------------|-----------------------------|----------------------------------|-------------------------------------------|--------------------------|
| ATTENZIONE: Coronavirus: misu                                                       | re urgenti e attività sospese, i | dettagli sul Portale di Ate | eneo - Updates here - Status ICT |                                           | Preparati ai test        |
| E-learning                                                                          |                                  |                             |                                  |                                           | Passport.U               |
| > Competenze Trasversali -                                                          | 2                                | ųЯ                          |                                  |                                           | Webmail degli studenti   |
| UniToSkillCase                                                                      | <b>`</b>                         |                             |                                  |                                           | Ricerca aule studio      |
| <ul> <li>Dipartimento di Lingue e Letter<br/>Straniere e Culture Moderne</li> </ul> | rature                           |                             |                                  |                                           | Servizi di job placement |
| Dipartimento di Deicologia                                                          | Coronav<br>alt                   | irus: didattica<br>ernativa | Webmail degli studenti           | EduMeter - Valutazione<br>della didattica | Virtual Room studenti -  |

#### Siti correlati

 Virtual Room: sistema di web conference

#### Virtual Room (Webex) - Web conference

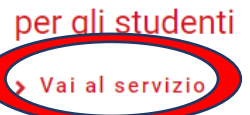

Descrizione

Il servizio di video conferenza Virtual Room permette di pianificare e avviare **riunioni virtuali** sincrone (dette anche web meetings) fra partecipanti remoti (massimo 8) ai quali è richiesto semplicemente l'accesso ad una pagina web con collegamento in banda larga, senza l'installazione di alcuna interfaccia di tipo client.

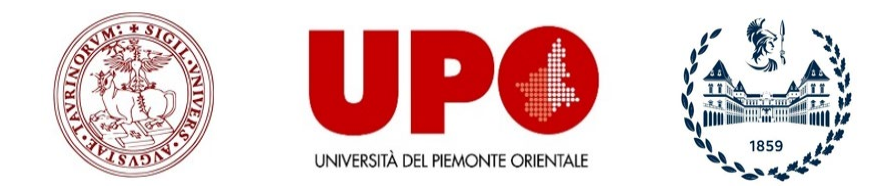

## CIFIS - Formazione degli insegnanti in Piemonte

#### 4) CLICCARE SU "SCARICA" APP DESKTOP

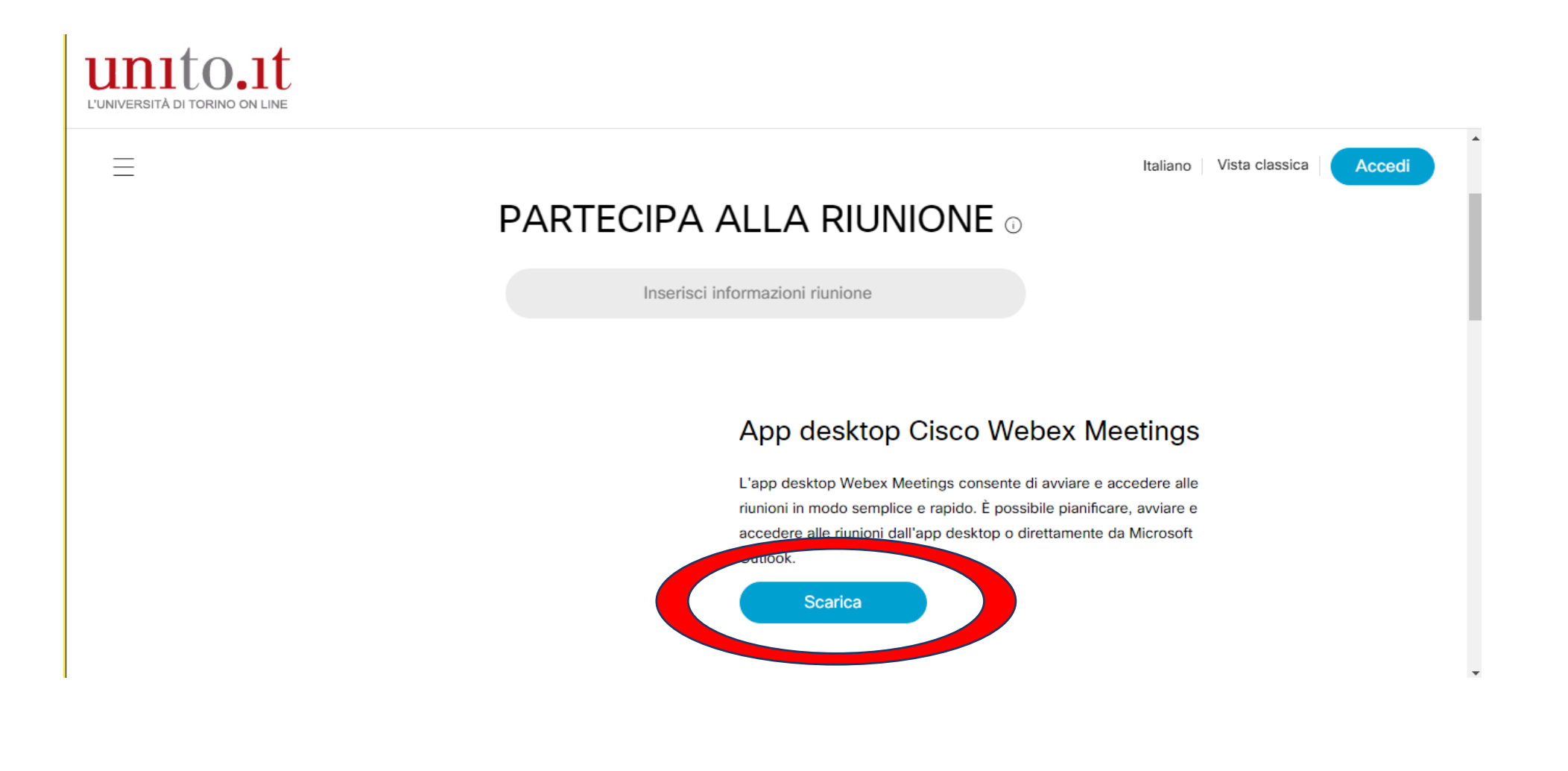

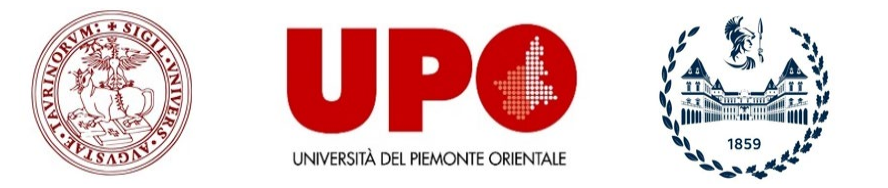

## CIFIS - Formazione degli insegnanti in Piemonte

5) AL TERMINE DEL DOWNLOAD PROCEDERE ALL'INSTALLAZIONE DELL'APP NEL PROPRIO PC CLICCANDO **"AVANTI**"E SEGUENDO LE INDICAZIONI FORNITE. AL TERMINE DELL'INSTALLAZIONE CLICCARE **"FINE".** 

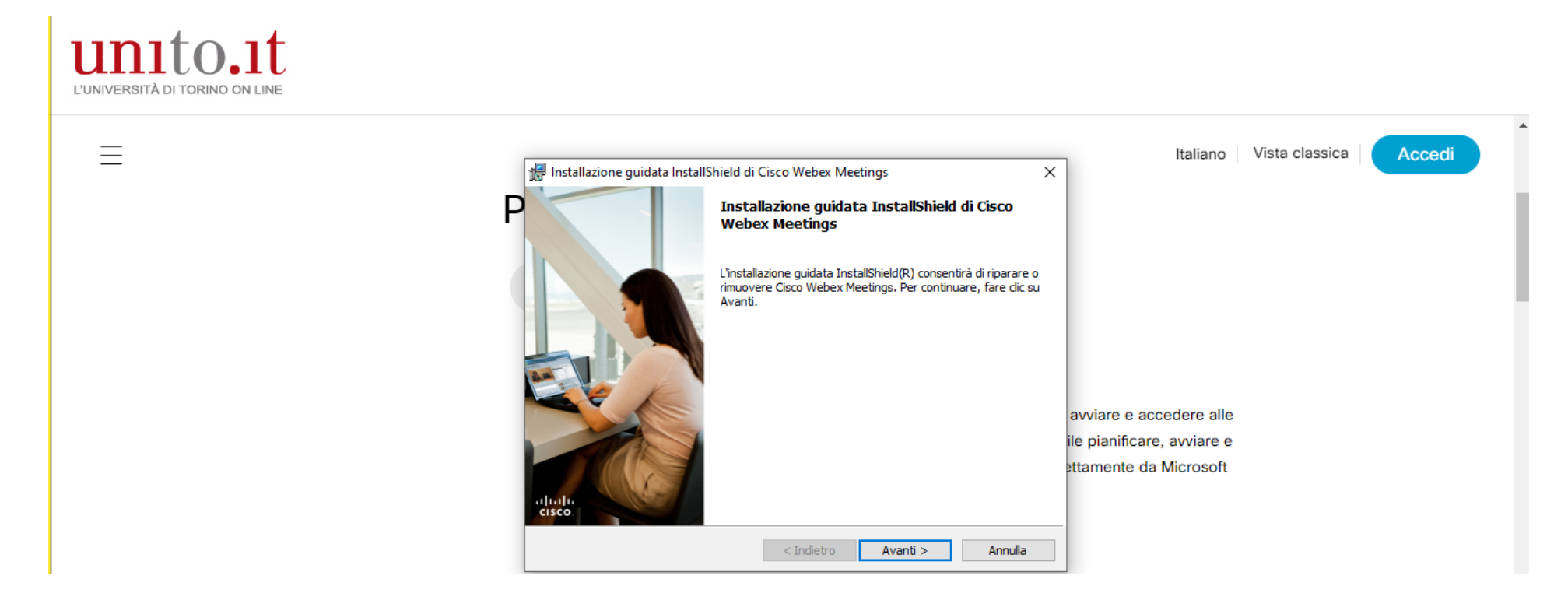

DOPO AVER INSTALLATO WEBEX SUL VOSTRO DESKTOP POTRETE ACCEDERE FACILMENTE AL VOSTRO PROFILO E INIZIARE A PRENDERE CONFIDENZA CON LA PIATTAFORMA, VERIFICANDONE IL CORRETTO FUNZIONAMENTO. SI RACCOMANDA DI TESTARE I PROPRI DISPOSITIVI AUDIO/VIDEO PRIMA DELL'ESAME. SE RICHIESTO INSERITE SEMPRE LA VOSTRA EMAIL ISTITUZIONALE (xxxxxx@edu.unito.it). SE L'APPLICATIVO RICHIEDE IL LINK DELLA PIATTAFORMA, INSERIRE: <u>https://unito-edu.webex.com/</u>

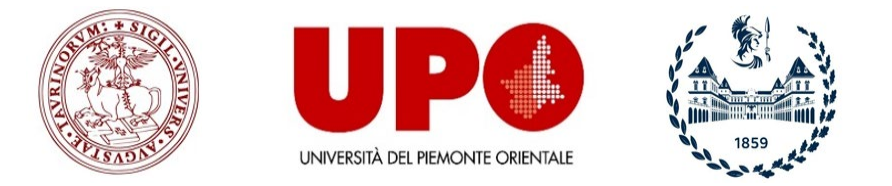

## CIFIS - Formazione degli insegnanti in Piemonte

NELLA PROPRIA SALA RIUNIONI WEBEX <u>È NECESSARIO MODIFICARE IL PROPRIO NOME</u> CLICCANDO - IN ALTO A DESTRA - SU "PROFILO PERSONALE". PER UNA MIGLIORE ORGANIZZAZIONE E ASSISTENZA DURANTE L'ESAME VI CHIEDIAMO DI AGGIUNGERE IL VOSTRO NUMERO DI MATRICOLA DOPO IL COGNOME COME MOSTRATO DI SEGUITO.

#### Ad esempio "Marco Rossi - 256589"

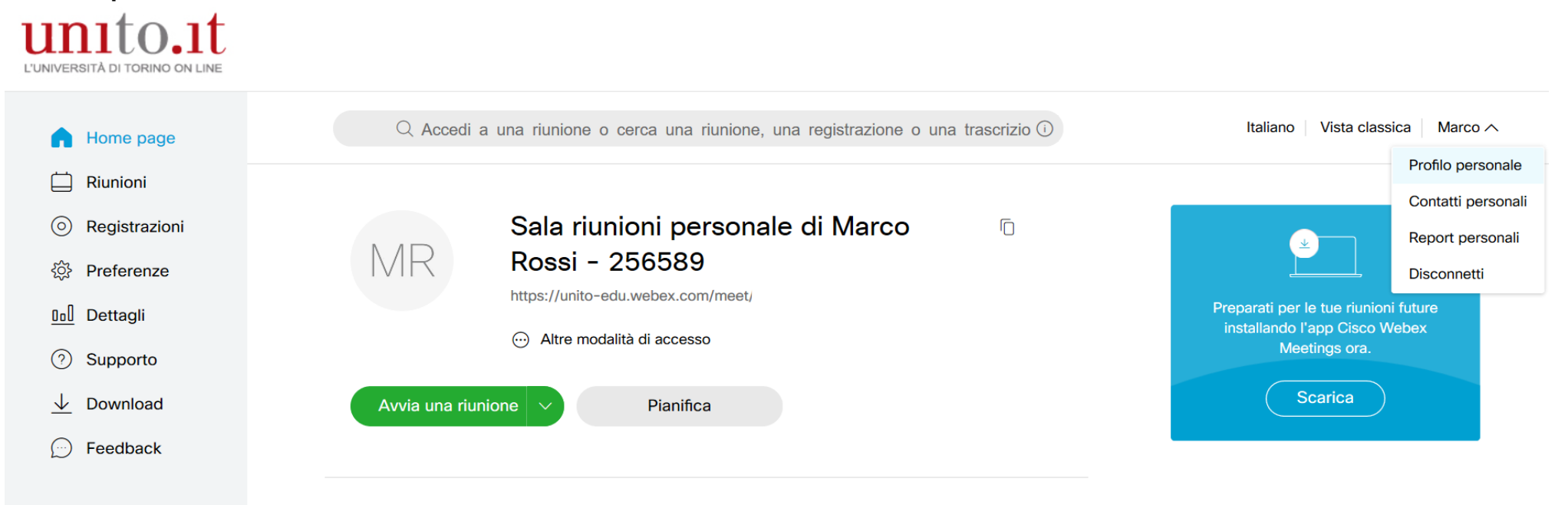

Riunioni future

Webex Training Webex Events

Webex Support

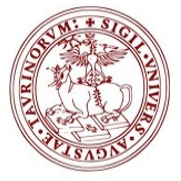

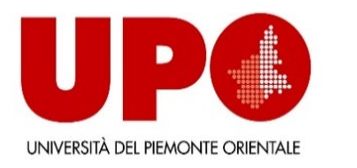

## CIFIS - Formazione degli insegnanti in Piemonte

| Home page             | Q Accedi a una riunione o cerca una ri | unione, una registraz | zione o una trascrizi | io (i)         | Italiano | Vista classica |
|-----------------------|----------------------------------------|-----------------------|-----------------------|----------------|----------|----------------|
| 📋 Riunioni            | Madifias profile Wabay paraga          |                       |                       |                |          |                |
| Registrazioni         | would promo webex persona              | ale                   |                       |                |          |                |
| ố Preferenze          | *Nome                                  | Marco                 | *Cognome              | Rossi - 256589 |          |                |
| <u>0₀</u> ] Dettagli  |                                        |                       |                       |                |          |                |
| ⑦ Supporto            |                                        |                       |                       |                |          |                |
| $\downarrow$ Download |                                        |                       |                       |                |          |                |
| 💬 Feedback            | Cambia immagine del profilo            |                       |                       |                |          |                |
|                       |                                        |                       |                       |                |          |                |
|                       |                                        |                       |                       |                |          |                |
|                       |                                        |                       |                       |                |          |                |
| Webex Training        |                                        |                       |                       |                |          |                |
| Webex Events          |                                        |                       |                       |                |          |                |
| Webex Support         | Annulla Salva                          |                       |                       |                |          |                |

6) SUL SITO DEL CIFIS PIEMONTE, ALLA PAGINA <u>CALENDARIO ESAMI PF24,</u> SARANNO PUBBLICATI I LINK PER POTER ACCEDERE ALLA VIRTUAL ROOM RISERVATA. PER PROCEDERE SARÀ SUFFICIENTE CLICCARE SULL'URL. SI CONSIGLIA DI CONSULTARE LA POSTA ELETTRONICA ISTITUZIONALE E IL SITO CIFIS PER EVENTUALI AGGIORNAMENTI O COMUNICAZIONI. SI RICORDA CHE OGNI ISCRITTO ALL'UNIVERSITA' DEGLI STUDI DI TORINO POSSIEDE UNA CASELLA DI POSTA PERSONALE ACCESSIBILE DALLA PROPRIA MYUNITO ALLA VOCE "<u>WEBMAIL DEGLI STUDENTI</u>".

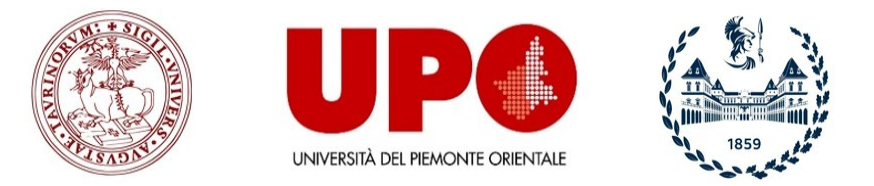

CIFIS - Formazione degli insegnanti in Piemonte

7) UNA VOLTA APERTO IL LINK TRAMITE EMAIL CLICCARE SU "ACCEDI A RIUNIONE".

cisco Webex

# Accedi ora alla sala riunioni personale.

Accedi a riunione

Accedi per telefono

Toccare per eseguire una chiamata in ingresso da un dispositivo mobile (solo partecipanti)

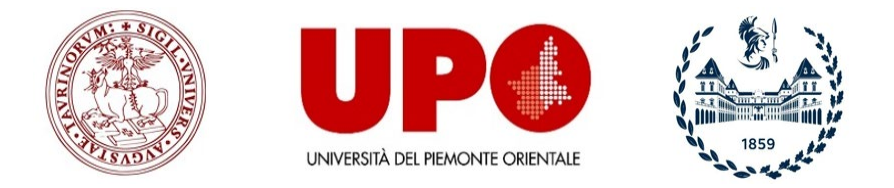

CIFIS - Formazione degli insegnanti in Piemonte

#### 8) SE RICHIESTO CLICCARE SU "APRI CISCO WEBEX MEETING"

|                                                                                                    | Aprire Cisco Webex Meeting?<br>https://unito.webex.com vuole aprire questa applicazione.<br>Apri Cisco Webex Meeting Annulla<br>Sala riunioni personale di |    |  |  |
|----------------------------------------------------------------------------------------------------|----------------------------------------------------------------------------------------------------|----|--|--|
| Avvio di Cisco Webex Meetings<br>Fare clic su <b>Apri Cisco Webex Meetings</b> se viene visualizzato un messaggio del browser.<br>Se non viene visualizzato un messaggio dal browser, aprire l'app desktop. |                                                                                                    |    |  |  |
| Ρ                                                                                                    | roblemi di apertura dell'app desktop? Accedere dal browse<br>Non si dispone dell'app desktop? Scaricare adesso.                                            | r. |  |  |

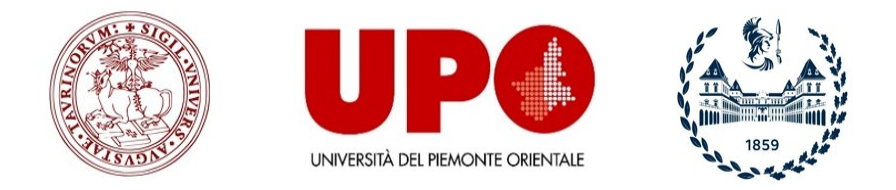

CIFIS - Formazione degli insegnanti in Piemonte

9) CLICCARE SU "PARTECIPA A RIUNIONE".

#### SI RACCOMANDA LA MASSIMA PUNTUALITÀ.

## DURANTE LA PROVA LA WEBCAM DEVE SEMPRE RESTARE ATTIVA. IL MICROFONO DOVRÀ SEMPRE RIMANERE SPENTO. EVENTUALI PROBLEMATICHE DOVRANNO ESSERE COMUNICATE ALLA COMMISSIONE D'ESAME ESCLUSIVAMENTE VIA CHAT SU WEBEX.

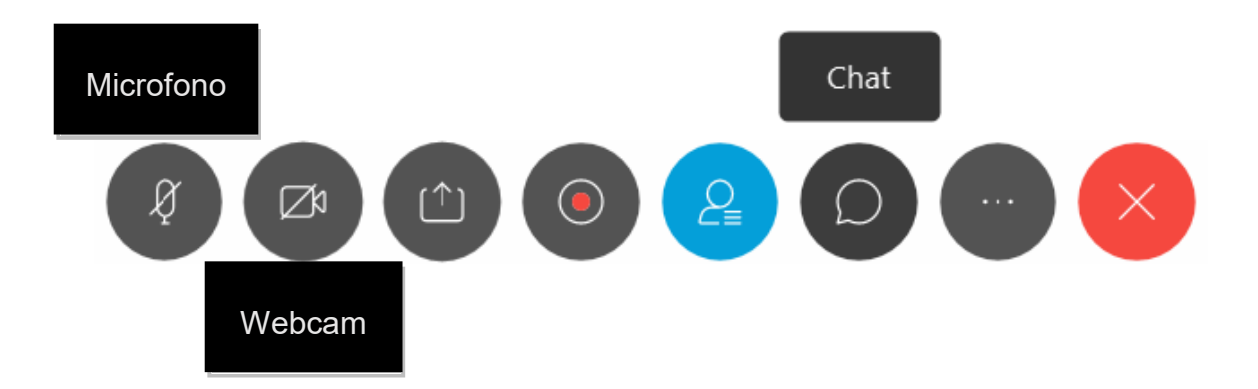

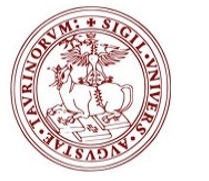

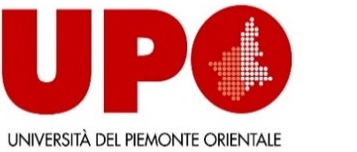

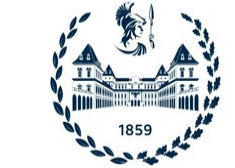

CIFIS - Formazione degli insegnanti in Piemonte

# MOODLE

I membri della Commissione **non potranno fornire chiarimenti o rispondere alle richieste degli studenti** durante la prova di esame. Una volta ricevuta la password dalla Commissione, sarà possibile recarsi su MOODLE autenticandosi con le proprie credenziali UNITO. La pagina relativa agli esami è la seguente:

Esami di Profitto (PF24) - https://elearning.unito.it/strutture\_universitarie/course/view.php?id=1123

Effettuare il LOGIN cliccando sulla destra UTENTI DELL'ATENEO → Effettua login utilizzando le credenziali SCU di Ateneo

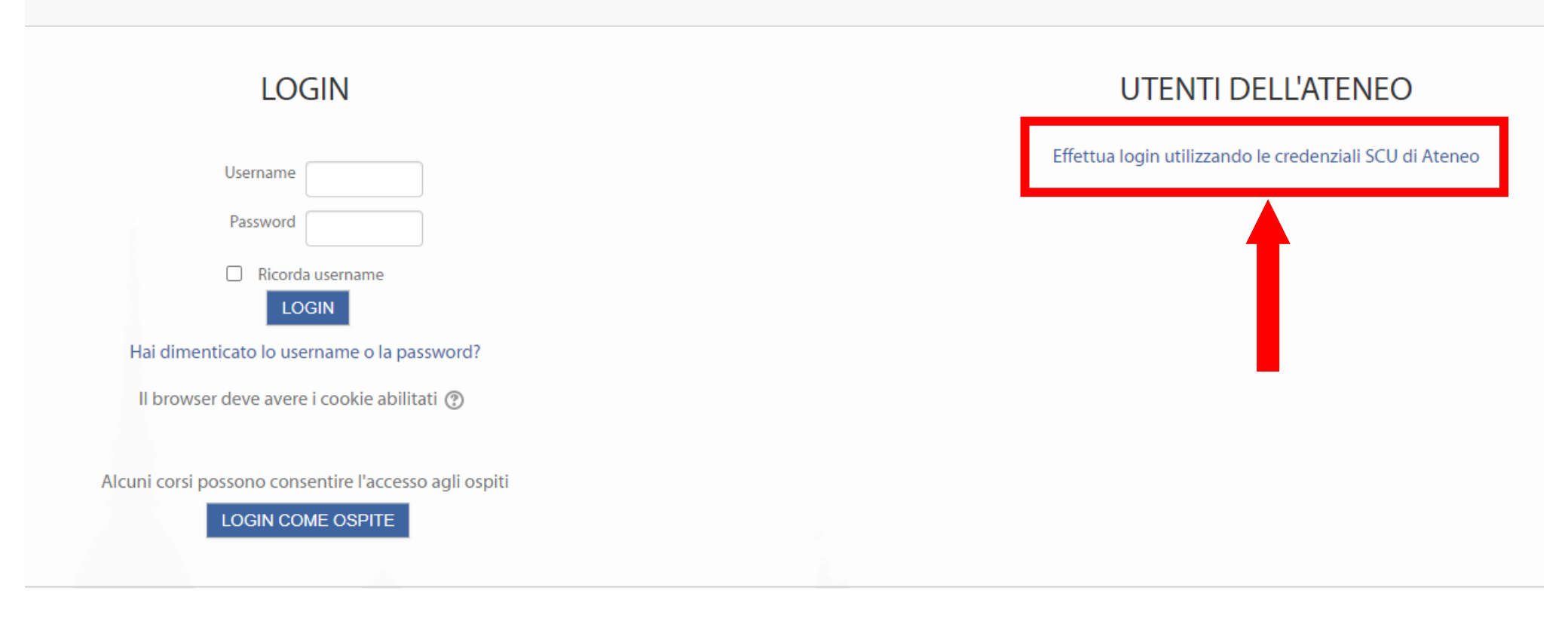

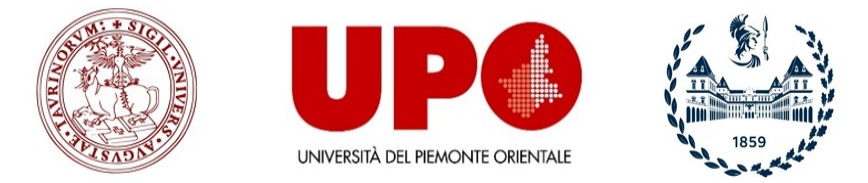

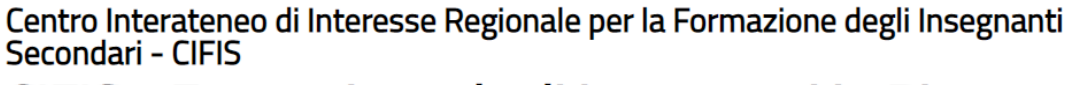

## CIFIS - Formazione degli insegnanti in Piemonte

In questa pagina saranno inseriti i Test di tutti gli appelli. Prima di procedere con l'avvio del Test, è necessario confermare, sotto la propria responsabilità, l'impegno a svolgere l'esame personalmente e nel rispetto delle regole disciplinari d'Ateneo previste dal <u>Codice Etico</u> spuntando l'apposita casella alla voce "Dichiarazione di responsabilità". Sarà inseguito possibile accedere al Test cliccando sul "Test a risposta multipla – Ore 15:00". Per avviare il test è sufficiente cliccare su "TENTA IL QUIZ ADESSO".

| INT1367 - ANTROPOLOGIA FILOSO                                                                                                    | FICA - Test a risposta multipla                                   |
|----------------------------------------------------------------------------------------------------|-------------------------------------------------------------------|
| PUNTEGGIO: Risposta esatta 1 punto, risposta sbagliata 0.<br>TEMPO: 30 minuti dall'avvio del test.<br>La prova è composta da 32 domande. |                                                                   |
|                                                                                                    | Tentativi permessi: 1                                             |
|                                                                                                    | ll quiz non sarà disponibile fino a: lunedì, 7 giugno 2021, 15:00 |
|                                                                                                    | ll quiz chiuderà il lunedì, 7 giugno 2021, 17:00                  |
|                                                                                                    | Limite di tempo: 30 min.                                          |
|                                                                                                    | TENTA IL QUIZ ADESSO                                              |

Durante il Test sulla sinistra NON sarà possibile navigare tra le varie domande e visualizzare il tempo rimanente.

| ESAMI DI PROFITTO - Percorso                                                                                                    | Formativo                                                                                    | 24 CFU                 |                   |
|----------------------------------------------------------------------------------------------------|----------------------------------------------------------------------------------------------|------------------------|-------------------|
| Navigazione Quiz           1         2         3         4         5         6         7         8         9           10         11         12         13         14         15         16         17         18           19         20         21         22         23         24         25         26         27 | Domanda 15<br>Risposta non ancora<br>data<br>Punteggio max.: 1,00<br>Contrassegna<br>domanda | Scegli un'alternativa: |                   |
| 28   29   30     Termina il tentativo   Tempo rimasto 0:20:53                                                                                                    | PAGINA PRECE                                                                                 | DENTE P                | PAGINA SUCCESSIVA |

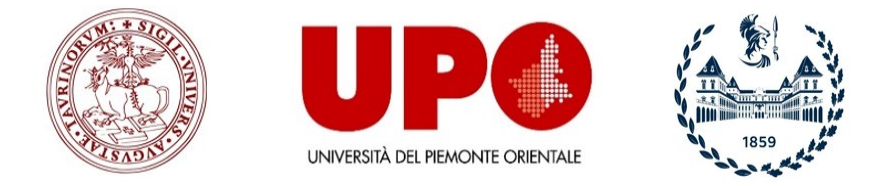

Centro Interateneo di Interesse Regionale per la Formazione degli Insegnanti Secondari - CIFIS CIFIS - Formazione degli insegnanti in Piemonte

Si ricorda che – entro una settimana circa dalla prova - sulla "Bacheca Esiti" (accessibile dalla propria area riservata MyUniTo) sarà pubblicato l'esito del test. Entro 5 giorni dalla pubblicazione del voto, sarà possibile accettare o rifiutare il voto. Se non si rifiuta esplicitamente il voto entro i termini indicati, questo si intende accettato, secondo la regola del silenzio assenso. Soltanto dopo che sarà trascorsa tale finestra temporale, i docenti potranno chiudere il verbale e trasferire i voti sui Libretti online di ogni studente.

Completate le operazioni di verbalizzazione, ciascun gruppo di docenti definirà in maniera autonoma le modalità di visione delle prove d'esame al nel modo che riterrà più opportuno al fine di tutelare il copyright sulle domande d'esame prodotte. Tutte le informazioni saranno pubblicate sulla pagina MOODLE.

Una volta superati gli esami per il conseguimento dei 24 CFU, la Segreteria provvederà alla chiusura delle carriere per "conseguimento titolo" certificando il raggiungimento degli obiettivi formativi previsti dall'Allegato A e B del DM 616/2017 nelle discipline antropo-psico-pedagogiche e nelle metodologie e tecnologie didattiche.

A quel punto sarà possibile scaricare l'*Autocertificazione Finale con Esami Percorso 24 CFU* (di cui all'art. 3 comma 5 del DM 616/2017), utile alla partecipazione al Concorso Scuola disciplinato dal D.Lgs. 59/2017 e all'inserimento nelle graduatorie di istituto.

È possibile effettuare il download di tale autocertificazione accedendo alla propria pagina riservata MyUnito.it, cliccando sul menù "Carriera --> Certificazioni carriera". Gli Uffici manderanno una comunicazione non appena il documento sarà disponibile per il download.